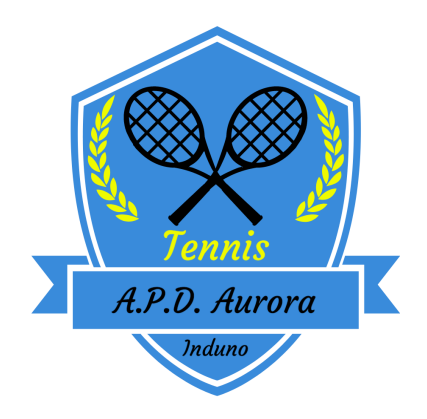

## ISTRUZIONI PER RICARICARE IL PROPRIO CONTO PRESSO A.P.D. AURORA INDUNO

Effettuare un bonifico bancario della cifra che si intende caricare sul proprio conto: BENEFICIARIO: A.P.D. Aurora – Sezione Tennis CAUSALE: **Indicare sempre il nome del socio di cui si ricarica il conto** IBAN: IT88O0306909606100000123731 annotare il codice CRO dell'operazione

Accedere alla propria area personale sul portale <u>www.tennis3m.it</u> inserendo le proprie credenziali (codice utente e password)

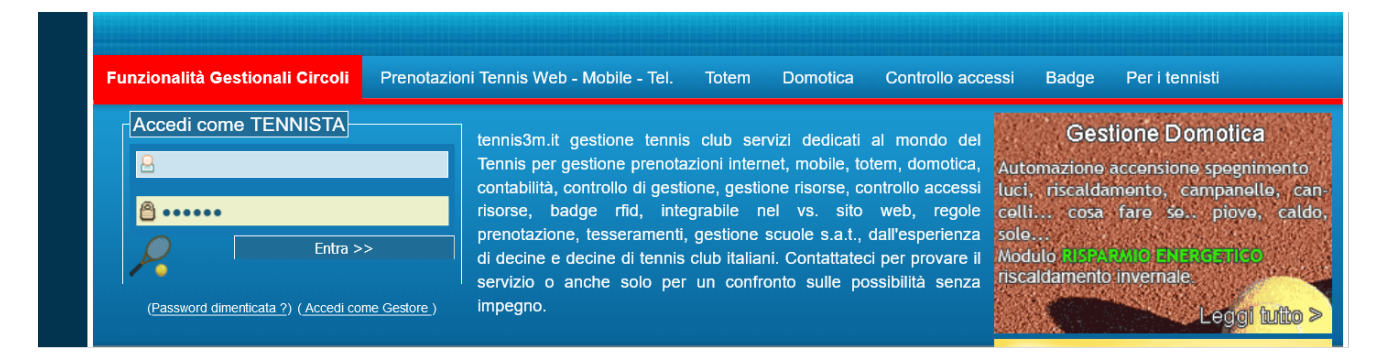

cliccare la sezione "Ricarica conto"

| 🔶 Ore giocate          | Tessere presso il A.P.D. Aurora Induno - Sezione TENNIS | Novita<br>Tornei |
|------------------------|---------------------------------------------------------|------------------|
|                        | Disponibilita campi A.P.D. Aurora Induno - Sezione      | Iniziative       |
| 😓 🛛 Incontri tornei    | TENNIS                                                  | IIIZiative       |
|                        | 😔nto presso il A.P.D. Aurora Induno - Sezione TENNIS    |                  |
| 😑 Giocatori conosciuti | Ricarica conto 😔                                        |                  |
|                        | Cambio password                                         |                  |
| 😓 Tessere personali    | Classifiche sociali                                     |                  |
|                        |                                                         |                  |

|         | Ricarica Conto                                                                                                    |                                                                                          |
|---------|----------------------------------------------------------------------------------------------------|------------------------------------------------------------------------------------------|
|         | A.P.D. Aurora Induno<br>Ricarica il tuo Conto personale<br>Causale della ricarica<br>di un importo di<br>O Bonifico bancario<br>RICARICA IL CONTO<br>CHIUDI QUESTA PAGINA | compilare i 2 campi<br>selezionare "bonifico Bancario"<br>cliccare "RICARICA IL CONTO"   |
|         | Nella schermata successiva                                                                                                    |                                                                                          |
| o ricar | CRO ▲                                                                                                    | indicare il codice CRO<br>confermare l'importo della ricarica                            |
| Conf    | erma la ricarica del Conto                                                                                                    | Cliccare sul pulsante "Conferma la<br>ricarica del conto" per completare<br>l'operazione |

Per verificare il credito presente sul proprio conto e la cronologia delle prenotazioni cliccare su Conto presso il A.P.D. Aurora Induno - Sezione TENNIS

N.B. Il sistema invierà un avviso automatico quando il credito sarà esaurito

Import

Si avvisa che le operazioni indicate nelle istruzioni di ricarica sono **necessarie al fine di garantirsi un aggiornamento tempestivo del proprio conto** così da avere un saldo sufficiente per procedere con le operazioni di prenotazione.

Chi fosse impossibilitato a completare le operazioni di conferma ricarica indicate dovrà segnalare l'avvenuto bonifico all'indirizzo mail <u>apdauroratennis@gmail.com</u> oppure tramite messaggio WhatsApp al n. 347-8158941 e il gestore provvederà all'aggiornamento del saldo conto personale.

Chi non avesse la possibilità di eseguire un bonifico e di conseguenza compiere le procedure descritte potrà, in via eccezionale, effettuare un versamento contanti al personale autorizzato ed il gestore provvederà alle operazioni di ricarica del conto personale.